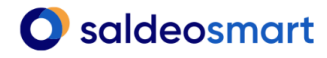

# miniprzewodnik 8/10

# Szybkie płatności za faktury – generowanie elektronicznych przelewów w SaldeoSMART

Generowanie elektronicznych przelewów pozwala na szybkie i wygodne przygotowanie poleceń zapłaty za faktury zakupowe i towarowe, które importuje się w bankowości elektronicznej.

Jest to przydatna funkcja archiwum dokumentów SaldeoSMART dostępna zarówno po stronie księgowości, jak i konta firmy.

#### Ważne!

Aby było można pobierać elektroniczne przelewy dla faktur kosztowych, należy najpierw włączyć tę opcję dla każdej firmy:

Lista firm  $\rightarrow$  Detale firmy  $\rightarrow$  Uruchomione moduły  $\rightarrow$  Możliwość generowania przelewów

Elektroniczne przelewy są przygotowywane w oparciu o dane z dokumentów widoczne na liście dokumentów SaldeoSMART.

Aby móc wygenerować plik z przelewami należy w ustawieniach firmy uzupełnić dane konta bankowego, z którego będą robione przelewy.

| Rachunki bankowe (1)     | 1                                                       |  |  |
|--------------------------|---------------------------------------------------------|--|--|
| 1                        |                                                         |  |  |
| Nr konta bankowego:      | PL 74 1440 1143 4978 8763 8059 8773                     |  |  |
| Nazwa konta bankowego: 🛈 |                                                         |  |  |
| Nazwa banku: 🛈           | Powszechna Kasa Oszczędności Bank Polski Spółka Akcyjna |  |  |
| BIC (SWIFT):             | BPKOPLPWXXX                                             |  |  |
| + Dodaj konto            |                                                         |  |  |

Import przelewów w bankowości elektronicznej jest możliwy tylko dla kont firmowych.

## 1. Pobranie przelewów

- Na liście dokumentów (Dokumenty → Lista dokumentów) należy wybrać firmę oraz miesiąc i rok, z którego interesują nas dokumenty,
- zaznaczyć te dokumenty, dla których chcemy pobrać przelewy (zalecamy korzystanie z filtrów podczas wyświetlania listy) i kliknąć Generuj przelewy.

## 2. Generowanie poleceń przelewów

• Pojawi się lista z podsumowaniem listy przelewów do wygenerowania, zawierająca wszystkie informacje o wybranych dokumentach (jeśli w kolumnie **Uwagi** wyświetli się

# O saldeosmart

# miniprzewodnik 8/10

informacja, że przelew jest niemożliwy, to dla takiego dokumentu nie będzie on wygenerowany),

- należy wybrać numer konta bankowego, z którego będą realizowane przelewy,
- wskazać datę płatności,
- wybrać formę przelewu dokumentów (Dla wszystkich lub Dla dokumentów bez ustalonego terminu płatności)
- w przypadku, gdy dla jednego kontrahenta mamy kilka płatności na liście, można wybrać, czy te płatności mają zostać połączone w jeden przelew czy nie – Połącz płatności,
- kliknąć **Generuj wybrane** lub **Generuj wszystkie**, aby otrzymać plik z przelewami i zapisać otrzymany plik z przelewami na dysku komputera.

| Przelewy                                             | v krajowe (Elix                                     | tir0) Przelewy                                                          | walutowe (MultiCash)                                                 |                                                                               |                                                                                 |                  |                          |                              |                |                     | ← Wróć do listy                                                                                                    |
|------------------------------------------------------|-----------------------------------------------------|-------------------------------------------------------------------------|----------------------------------------------------------------------|-------------------------------------------------------------------------------|---------------------------------------------------------------------------------|------------------|--------------------------|------------------------------|----------------|---------------------|----------------------------------------------------------------------------------------------------|
| BRAINS<br>Z rachun<br>PL1310<br>Data plat<br>25-04-2 | HARE IT Sp.<br>ku<br>i30001901098<br>tności<br>1024 | z o.o.<br>553000360923<br>Dla wszy<br>Dla doku<br>ustalone<br>lub po te | ystkich<br>umentów bez<br>ego terminu płatności<br>erminie płatności | Oznacz dokumenty<br>wygenerowaniu pr. Płatność podzielor Weryfikacja Białej I | y jako zapłacone po<br>zelewu (i)<br>na (split payment) (i)<br>Listy przez bank | ✓ Liczba         | przelewów do             | o pobrania: 2                |                |                     | Suma przełewów:                                                                                                    |
| Połąc                                                | cz płatności                                        | Rozłącz pła                                                             | atności Odśwież                                                      | liste Generui w                                                               | vbrane Generali wsz                                                             |                  |                          |                              |                |                     |                                                                                                    |
|                                                      |                                                     |                                                                         |                                                                      |                                                                               | General waz                                                                     | ystkie           |                          |                              |                |                     |                                                                                                    |
|                                                      | Lp. Тур                                             | Numer<br>dokumentu                                                      | Tytuł przelewu                                                       | Dostawca                                                                      | Waluta MP                                                                       | P Wartość brutto | Kwota<br>zatrzymana      | Pozostało<br>do zapłaty      | Kwota przelewu | Termin<br>płatności | Uwagi                                                                                                    |
|                                                      | Lp. Typ                                             | Numer<br>dokumentu<br>mrousavy401                                       | Tytuł przelewu<br>mrousavy40197358                                   | Dostawca                                                                      | Waluta MP                                                                       | P Wartość brutto | Kwota<br>zatrzymana<br>- | Pozostało<br>do zapłaty<br>- | Kwota przelewu | Termin<br>płatności | Uwagi<br>Przelew niemożliwy:<br>1. Brak konta bankowego<br>2. Brak danych kontrahenta<br>3. Kwota pozostała do zapłaty<br>jest mniejsza lub równa 0 |

## Ważne!

Elektroniczne przelewy krajowe z SaldeoSMART generowane są w formacie Elixir 0. Elektroniczne przelewy walutowez SaldeoSMART generowane są w formacie MultiCash.

## 3. Import przelewów w bankowości elektronicznej

Aby móc zrobić przelewy należy zalogować się do bankowości elektronicznej i zgodnie z procedurą w danym banku zaimportować przelewy.

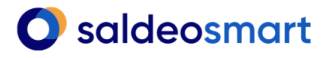

# miniprzewodnik 8/10

#### Ważne!

Ścieżka wczytania pliku w każdym banku może być inna, dlatego istotne jest zapoznanie się z informacjami, dotyczącymi specyfikacji płatności w bankowości elektronicznej.